| and the second                                        | Casilla Electrónica |                                         |     |        |            |  |
|-------------------------------------------------------|---------------------|-----------------------------------------|-----|--------|------------|--|
| PERÚ Ministerio<br>de Transportes<br>y Comunicaciones |                     | Manual de Usuario del Rol: Administrado |     |        |            |  |
|                                                       | Área Usuaria:       | Versión de<br>Formato:                  | 1.0 | Fecha: | 08/03/2021 |  |

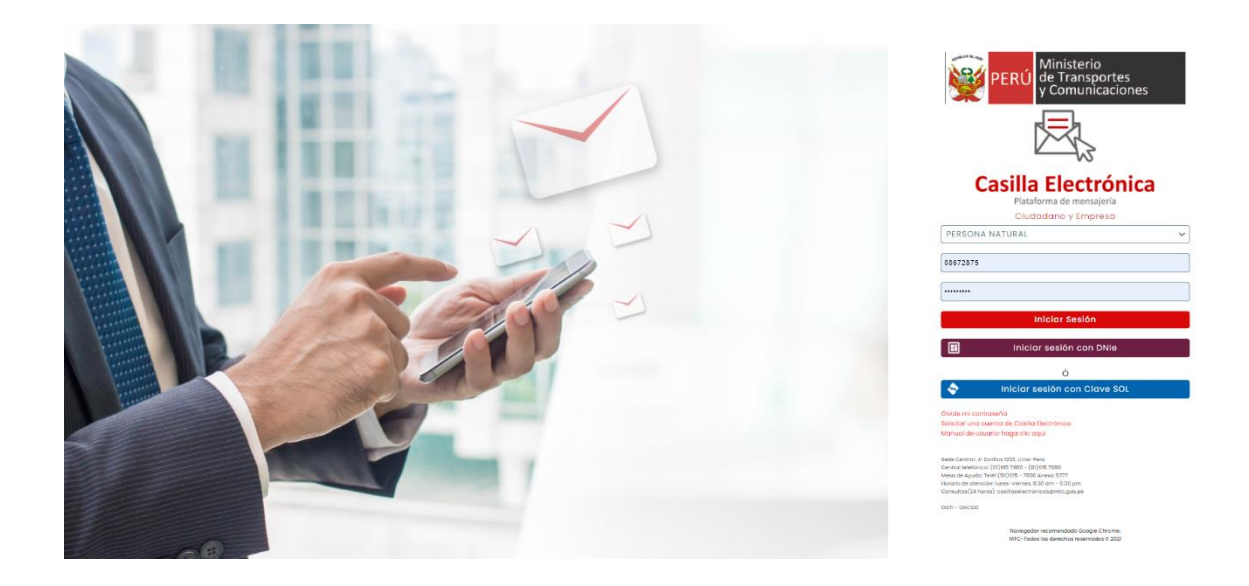

## MANUAL DE USUARIO DEL ROL: ADMINISTRADO

CASILLA ELECTRONICA

VERSIÓN 1.0

Marzo 2021

| and the second second | Casilla Electrónica |                                     |                        |     |        |            |
|----------------------------------------------------------------------------------------------------|---------------------|-------------------------------------|------------------------|-----|--------|------------|
| PERÚ Ministerio<br>de Transportes<br>v Comunicaciones                                                                                                    |                     | Manual de Usuario del Rol: Administ |                        |     |        |            |
|                                                                                                    | Área Usuaria:       |                                     | Versión de<br>Formato: | 1.0 | Fecha: | 08/03/2021 |

#### Historial de Versiones

| Versión: 1.0  | Fecha: 08/032021                                              |
|---------------|---------------------------------------------------------------|
| Descripción   | Primera versión de manual de usuario del Rol de Administrado. |
| Elaborado por | ODTD                                                          |
| Revisado por  | ODTD                                                          |

| and the set of the                                    | Casilla Electrónica |                                         |                        |     |        |            |
|-------------------------------------------------------|---------------------|-----------------------------------------|------------------------|-----|--------|------------|
| PERÚ Ministerio<br>de Transportes<br>v Comunicaciones |                     | Manual de Usuario del Rol: Administrado |                        |     |        |            |
|                                                       | Área Usuaria:       | 1                                       | Versión de<br>Formato: | 1.0 | Fecha: | 08/03/2021 |

# Índice

| 1. |     | OBJE  | ETIVC | )                                    | 4  |
|----|-----|-------|-------|--------------------------------------|----|
| 2. |     | REQ   | UERII | MIENTOS                              | 4  |
| 3. |     | ROL   | DE U  | SUARIO A QUIEN SE DIRIGE ESTE MANUAL | 4  |
| 4. | l   | DEFI  | NICIC | DNES                                 | 4  |
| 5. |     | REG   | ISTRO | D                                    | 4  |
|    | 5.1 |       | REG   | ISTRO DE PERSONA NATURAL             | 5  |
|    | 5.2 | 2.    | REG   | ISTRO DE PERSONA JURIDICA            | 11 |
|    | 5.3 | 3.    | REG   | ISTRO DE PERSONA EXTRAJERA           | 14 |
|    | 5.4 | ŀ.    | REG   | ISTEO DE PERSONA NATURAL CON RUC     | 19 |
| 6. |     | INGF  | RESO  | AL SISTEMA                           | 24 |
|    | 6.1 |       | INGF  | RESO CON USUARIO Y CONTRASEÑA        | 24 |
|    | (   | 6.1.1 |       | PERSONA NATURAL                      | 25 |
|    | 4   | 4.1.2 |       | PERSONA JURIDICA                     | 26 |
|    | 4   | 4.1.3 |       | PERSONA EXTRAJERA                    | 27 |
|    | 4   | 4.1.4 |       | PERSONA NATURAL CON RUC              |    |
|    | 6.2 | 2.    | INICI | AR CON DNIe                          | 29 |
|    | 6.3 | 3.    | INGF  | RESO CON CLAVE SOL                   | 30 |
| 7. |     | MEN   | U PR  | INCIPAL                              |    |
| 8. |     | REC   | UPER  | AR CONTRASEÑA                        |    |

| and the second                                        | Casilla Electrónica |                                         |                        |     |        |            |
|-------------------------------------------------------|---------------------|-----------------------------------------|------------------------|-----|--------|------------|
| PERÚ Ministerio<br>de Transportes<br>v Comunicaciones |                     | Manual de Usuario del Rol: Administrado |                        |     |        |            |
|                                                       | Área Usuaria:       |                                         | Versión de<br>Formato: | 1.0 | Fecha: | 08/03/2021 |

#### 1. OBJETIVO

Documentar la implementación de las funcionalidades de la Casilla Electrónica que permita al usuario ingresar al Sistema, a fin de acceder al servicio digital de Notificaciones Electrónicas del MTC.

### 2. REQUERIMIENTOS

Para acceder al sistema se necesita un computador compatible en los navegadores Edge, Chrome y Firefox, adicionalmente el computador debe contar con acceso a internet para su funcionamiento.

### 3. ROL DE USUARIO A QUIEN SE DIRIGE ESTE MANUAL

Administrados (ciudadanos, persona natural, representantes de personas jurídicas).

#### 4. **DEFINICIONES**

- a) Administrado: Persona natural o jurídica que participa en un procedimiento administrativo en el marco de lo previsto en la Ley N° 27444, Ley del Procedimiento Administrativo General.
- b) Casilla electrónica: Domicilio digital reconocido por el Ministerio de Transportes y Comunicaciones para efectuar cualquier notificación electrónica en el marco de un procedimiento administrativo o en el trámite de servicios prestados en exclusividad, conforme a lo dispuesto en el Decreto Legislativo N° 1412, Decreto Legislativo que aprueba la Ley de Gobierno Digital.
- c) Constancia de notificación electrónica: Documento generado automáticamente que sirve para acreditar la fecha y hora exacta de la notificación electrónica.
- d) Documento electrónico: Es la unidad básica estructurada de información registrada, publicada o no, susceptible de ser generada, clasificada, gestionada, transmitida, procesada o conservada por una persona o una organización de acuerdo a sus requisitos funcionales, utilizando sistemas informáticos, de acuerdo a lo previsto en el Reglamento de la Ley de Firmas y Certificados Digitales, aprobado mediante Decreto Supremo N° 052-2008-PCM.
- e) Título habilitante: Autorización, habilitación, permiso, licencia, concesión, registro u otro acto administrativo que faculta a una persona natural o jurídica a realizar una actividad o prestar un servicio en materia de transporte, tránsito terrestre y servicios complementarios.
- f) Usuario: Administrado que tiene asignada una casilla electrónica tras haber culminado el proceso de afiliación al Sistema de Casillas Electrónicas.

### 5. REGISTRO

Para el registro y apertura de una cuenta en la Casilla Electrónica del MTC, existe 4 tipos de registros:

- Persona Natural
- Persona Jurídica
- Persona Extrajera

| 1 Marine Contraction of the Contraction of the Cont | Casilla Electrónica |                                         |     |        |            |  |
|----------------------------------------------------------------------------------------------------|---------------------|-----------------------------------------|-----|--------|------------|--|
| PERÚ Ministerio<br>de Transportes<br>y Comunicaciones                                                                                                    |                     | Manual de Usuario del Rol: Administrado |     |        |            |  |
|                                                                                                    | Área Usuaria:       | Versión de<br>Formato:                  | 1.0 | Fecha: | 08/03/2021 |  |

• Persona Natural con Ruc

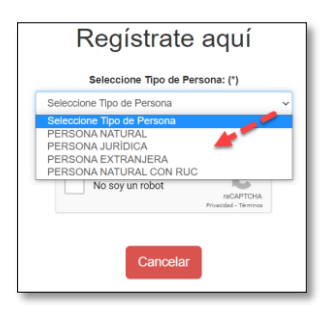

#### 5.1. REGISTRO DE PERSONA NATURAL

Se mostrará una ventana de inicio de sesión.

El administrado realizará el registro para la creación de usuario y contraseña, ingresaremos a la opción <u>Solicitar una cuenta de Casilla Electrónica.</u>

Link: http://casilla.mtc.gob.pe/

|            | _        | ••         |      |
|------------|----------|------------|------|
| Casilla    | Ele      | ctró       | nica |
| Plataf     | orma de  | mensajería | l.   |
| Ciudo      | adano y  | Empres     | a    |
| PERSONA N  | ATURAL   |            |      |
| DNI        |          |            |      |
| Contraseña |          |            |      |
|            |          |            |      |
| Ir         | niciar S | esión      |      |
| 🗄 Inicia   | r sesión | con DN     | е    |
|            | Ó        |            |      |
|            |          |            |      |

- 1.- Seleccionar el Tipo de Persona.
- 2.- Validar el CAPTCHA.
- 3.- Ingresar el N° DNI.
- 4.- Presionar el botón **Buscar**.

Tener en cuenta que los campos obligatorios son los que se encuentran (\*).

| and the second second |               | Casilla Electrónica                     |            |     |        |            |
|----------------------------------------------------------------------------------------------------|---------------|-----------------------------------------|------------|-----|--------|------------|
| PERÚ Ministerio<br>de Transportes<br>v Comunicaciones                                                                                                    |               | Manual de Usuario del Rol: Administrado |            |     |        |            |
|                                                                                                    | Área Usuaria: | Versión<br>Format                       | n de<br>o: | 1.0 | Fecha: | 08/03/2021 |

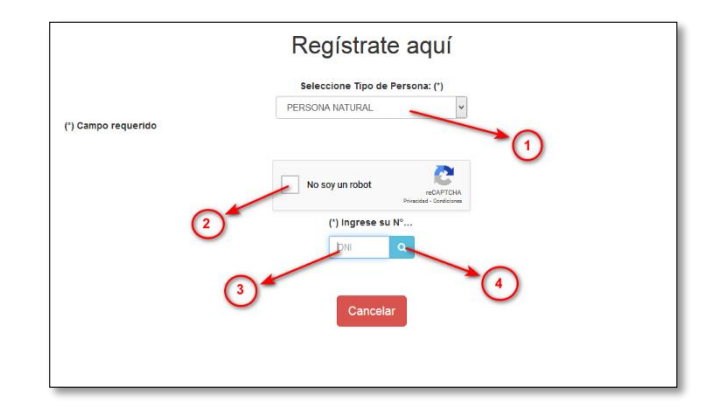

Al seleccionar Persona Natural el sistema solicitará ingresar su número de DNI.

| Seleccione Tipo de Persona: (*) |
|---------------------------------|
| PERSONA NATURAL ~               |
| No soy un robot                 |
| (*) Ingrese su N°de DNI         |
| Cancelar                        |

El sistema solicitará registrar sus datos para validar su información personal con el sistema de la RENIEC, Al presionar el botón **Buscar** nos mostrara otros datos a validar (estos pueden variar para garantizar la seguridad de la información).

- 5.- Ingreso de N° DNI.
- 6.- Estado Civil
- 7.- Prenombres
- 8.- Departamento
- 9.- Presionar el botón Validar.

| ATTENDED BY AND                                    |               | Casilla Electrónica                     |                  |     |        |            |  |
|----------------------------------------------------|---------------|-----------------------------------------|------------------|-----|--------|------------|--|
| PERÚ Ministerio<br>de Transportes<br>v Comunicacio | nes           | Manual de Usuario del Rol: Administrado |                  |     |        |            |  |
|                                                    | Área Usuaria: | Vers<br>Form                            | sión de<br>nato: | 1.0 | Fecha: | 08/03/2021 |  |

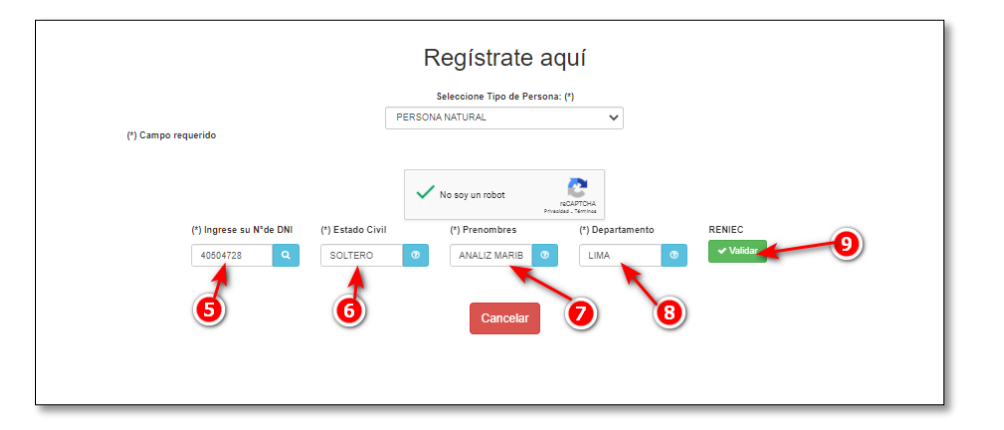

|                 |                         |                      | Regístrate         | aquí                              |        |
|-----------------|-------------------------|----------------------|--------------------|-----------------------------------|--------|
|                 |                         | PE                   |                    |                                   |        |
| (*) Campo reque | erido                   |                      |                    |                                   |        |
|                 |                         |                      | Vo soy un robot    | reCAPTCHA<br>Privatidad - Términa | 1      |
| (               | (*) Ingrese su N°de DNI | (*) Segundo Apellido | o (*) Estado Civil | (*) Prenombres                    | RENIEC |
|                 | -12100001 Q             |                      |                    | 0                                 |        |
|                 |                         |                      | Cancelar           |                                   |        |

Una vez verificado su información personal el sistema solicitará registrar:

- a. Correo electrónico.
- b. Confirmar correo electrónico.
- c. Ingresar Contraseñas.
- d. Confirmar contraseña.
- e. Ingresar número de celular.
- f. Confirmar domicilio legal.
- g. Aceptar términos y condiciones.

| Datos de Osu                                                                                                    | ario para acceder a la Casilia Electronica |
|----------------------------------------------------------------------------------------------------|--------------------------------------------|
| DNI (*)                                                                                                    | Departamento (*)                           |
| shalling                                                                                                    |                                            |
| Nombres (*)                                                                                                    | Provincia (*)                              |
| and the second second s |                                            |
| Apellido paterno (*)                                                                                                    | Distrito (*)                               |
|                                                                                                    | · · · · · · · · · · · · · · · · · · ·      |
| Apellido materno (*)                                                                                                    | Correo electrónico (*)                     |
|                                                                                                    | Ingrese correo electrónico                 |
| Domicilio Legal (*)                                                                                                    | Campo requerido.                           |
|                                                                                                    | Confirmar correo electrónico (*)           |
| Confirmar domicilio legal                                                                                                    | Confirmar correo electrónico               |
|                                                                                                    | Contransia (I)                             |

| PERÚ Ministerio<br>de Transportes<br>v Comunicaciones |               |    | Casilla El             | ectrónica   |           |            |
|-------------------------------------------------------|---------------|----|------------------------|-------------|-----------|------------|
|                                                       |               | Ма | nual de Usu            | iario del R | ol: Admin | istrado    |
|                                                       | Área Usuaria: |    | Versión de<br>Formato: | 1.0         | Fecha:    | 08/03/2021 |

| Notificar por celular |
|-----------------------|
|                       |
|                       |
|                       |
|                       |
|                       |
|                       |
| Electrónica           |
| Electrónica           |
|                       |

- 10.- Confirmar Domicilio legal.
- 11.- Seleccionar el sexo.
- 12.- Ingresar el Departamento.
- 13.- Ingresar la Provincia.
- 14.- Ingresar el Distrito.
- 15.- Ingresar correo electrónico.
- 16.- Confirmar correo Electrónico.
- 17.- Ingresar la contraseña.
- 18.- Confirmar la contraseña.
- 19.- -Seleccionar la casilla "Notificar por celular" (opcional)
- 20.- Ingresar N° Telefónico (opcional)
- 21.- Seleccionar la casilla de "Aceptación de términos y condiciones"
- 22.- Seleccionar la casilla "Acepto ser notificado en la Bandeja del Sistema TUPA Digital y en la
- dirección de correo electrónico registrada en el sistema del MTC"
- 23.- Presionar el botón Grabar.

| PERÚ Ministerio<br>de Transportes<br>v Comunicaciones |               | Casilla El             | ectrónica   | l          |            |
|-------------------------------------------------------|---------------|------------------------|-------------|------------|------------|
|                                                       |               | Manual de Usi          | uario del F | Rol: Admin | istrado    |
|                                                       | Área Usuaria: | Versión de<br>Formato: | 1.0         | Fecha:     | 08/03/2021 |

|                                     | Regístr                 | ate aquí                                        |
|-------------------------------------|-------------------------|-------------------------------------------------|
|                                     | Seleccione Tip          | o de Persona: (*)                               |
|                                     | PERSONA NATURAL         | ~                                               |
| (*) Campo requerido                 |                         |                                                 |
|                                     | Vo soy un robo          | Restartions                                     |
| (*) Ingrese su N°de DNI (*) Est     | ido Civil (*) Prenoml   | ores (*) Departamento                           |
| Q SOL                               | TERO 💿 ANALIZ N         | IARIBI 💿 LIMA 💿                                 |
| Datos                               | de Usuario para acc     | eder a la Casilla Electrónica                   |
| DNI (*)                             |                         | Departamento (*)                                |
|                                     |                         | LIMA                                            |
| Nombres (*)                         |                         | Provincia (*)                                   |
| ANALIZ MARIBEL                      |                         | LIMA 🔶                                          |
| Apellido paterno (*)                |                         | Distrito (*)                                    |
| MEGO                                |                         | SAN JUAN DE LURIGANCHO                          |
| Apellido materno (*)                |                         | Correo electrónico (*)                          |
| LARA                                |                         |                                                 |
| Domicilio Legal (*)                 |                         | Confirmar correo electrónico (*)                |
| ASENT H MARISCAL CACERES MZ N2 LT 9 |                         |                                                 |
| Confirmar domicilio legal           |                         | Contraseña (*)                                  |
| Sexo (*)                            |                         |                                                 |
| FEMENINO                            | ~                       | Confirmar contraseña (*)                        |
| 7                                   |                         |                                                 |
| •                                   |                         | Número celular                                  |
| <u> </u>                            |                         | 995-117-099                                     |
|                                     |                         | Número de Teléfono                              |
|                                     |                         | 01 9951170 -200                                 |
|                                     |                         |                                                 |
|                                     |                         |                                                 |
|                                     |                         |                                                 |
| <u>e</u>                            | Acepto los terminos y c | ondiciones                                      |
| 22                                  | Acepto ser notificado e | n la Bandeja del Sistema de Casilla Electrónica |
|                                     |                         |                                                 |
|                                     | Grabar                  | Cancelar                                        |
|                                     |                         |                                                 |
|                                     | 23                      |                                                 |

Cuando termine registrar la información solicitada proceda a aceptar los términos y a grabar. Un correo electrónico será remitido de forma automática a la cuenta personal registrada para poder confirmar su registro, el sistema emitirá un mensaje: "Se registró correctamente, se envió un mensaje de texto a su número de celular y al correo electrónico para que su cuenta sea activada".

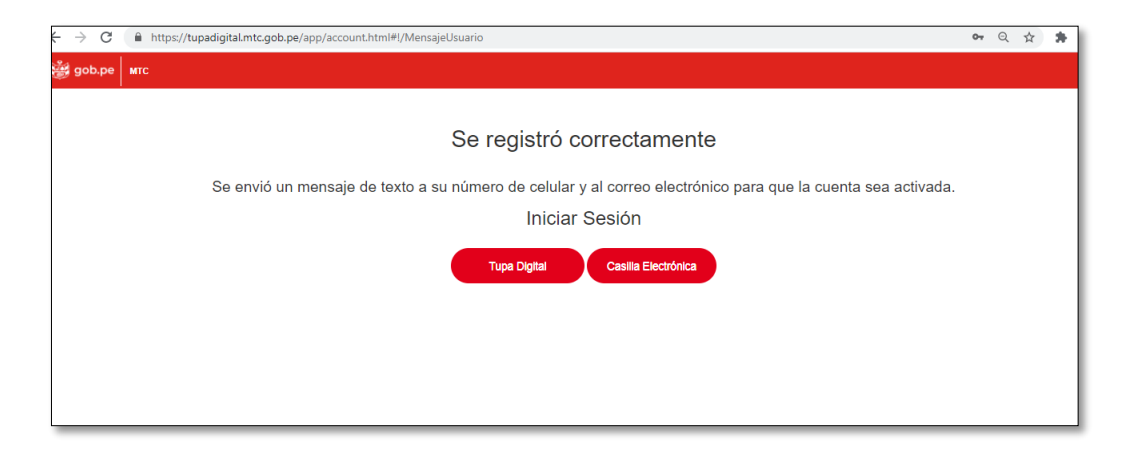

| and the second                                        |               | Casilla E              | lectrónica  | l          |            |
|-------------------------------------------------------|---------------|------------------------|-------------|------------|------------|
| PERÚ Ministerio<br>de Transportes<br>v Comunicaciones |               | Manual de Us           | uario del F | Rol: Admin | istrado    |
|                                                       | Área Usuaria: | Versión de<br>Formato: | 1.0         | Fecha:     | 08/03/2021 |

Procedemos a abrir el correo electrónico registrado y hacemos Click en el botón Confirmar.

|     | Confirmación de correo \varkappa Recibidos X                                                                                                    |  |  |  |  |  |
|-----|----------------------------------------------------------------------------------------------------|--|--|--|--|--|
| • f | tupadigital@mtc.gob.pe @                                                                                                    |  |  |  |  |  |
|     | PERÚ Ministerio<br>de Transportes<br>y Comunicaciones                                                                                                    |  |  |  |  |  |
|     | Bienvenido(a)                                                                                                    |  |  |  |  |  |
|     | Gracias por formar parte de la familia MTC                                                                                                    |  |  |  |  |  |
|     | Pensando en tu comodidad, ahora puedes acceder a nuestros servicios desde el lugar donde te encuentres.<br>Recuerda que tienes que revisar periódicamente tu correo electrónico y la casilla electrónica asignada en el Sistema TUPA Digital MTC, donde te estare<br>solicitado.                                                                                                    |  |  |  |  |  |
|     | Te recordamos que al activar tu cuenta de usuario en el Sistema TUPA Digital aceptas que la notificación de actos administrativos, actuaciones admini<br>realizadas en la casilla electrónica del administrado que se te ha asignada en el Sistema TUPA Digital, así como en la dirección de correo electrónico q<br>del numeral 20.4 del artículo 20 del Texto Único Ordenado de La Leva 7444, Ley del Procedimiento Administrativo General aprobada con Decreto Supre<br>mediante el Art º3 del Decreto Legislativo Nº 1497. |  |  |  |  |  |
|     | Para activar tu cuenta has click en el botón Confirmar                                                                                                    |  |  |  |  |  |
|     | PA Digital                                                                                                    |  |  |  |  |  |
|     | La información contenida en este e - mail y sus anexos es confidencial, privilegiada y está dirigida exclusivamente a su destinatario, en consecuencia,                                                                                                    |  |  |  |  |  |

Al presionar el botón confirmar nos redireccionará a otra ventana, con la confirmación de activación de la cuenta.

- El botón <u>TUPA Digital</u>, nos redireccionara a la página del TUPA Digital.
- El botón Casilla Electrónica nos redireccionara a la Página de Casilla Electrónica.

Se habilitará un botón con el link correspondiente

| Su cuenta ha sido activada, ud ya puede ingresar al sistema. |
|--------------------------------------------------------------|
| Iniciar Sesión                                               |
|                                                              |
|                                                              |

| PERÚ Ministerio<br>de Transportes<br>v Comunicacionas |               |    | Casilla El             | ectrónica   |           |            |
|-------------------------------------------------------|---------------|----|------------------------|-------------|-----------|------------|
|                                                       |               | Ма | inual de Usu           | iario del R | ol: Admin | istrado    |
|                                                       | Área Usuaria: |    | Versión de<br>Formato: | 1.0         | Fecha:    | 08/03/2021 |

#### 5.2. REGISTRO DE PERSONA JURÍDICA

Se mostrará una ventana de inicio de sesión.

El administrado realizara el registro para la creación de usuario y contraseña, ingresaremos a la opción Solicitar una cuenta de Casilla Electrónica.

Link: http://casilla.mtc.gob.pe/

| Cas    | ille Electr          | Ánica                |
|--------|----------------------|----------------------|
| Las    | Plataforma de mensai | <b>ONIC</b><br>iería |
|        | Ciudadano y Emp      | resa                 |
| PERSO  | INA JURÍDICA         | ~                    |
| RUC    |                      |                      |
| DNI/CE |                      |                      |
| Contro | aseña                |                      |
|        |                      |                      |
|        | Iniciar Sesión       |                      |
|        | niciar sesión con    | DNIe                 |
|        | Ó                    |                      |
|        | ciar sesión con Cla  | ave COL              |

- 1.- Seleccionar el Tipo de Persona.
- 2.- Presionar el botón SUNAT

Tener en cuenta que los campos obligatorios son los que se encuentran (\*).

| 📸 gob.pe | мтс             |              |                                 |         |
|----------|-----------------|--------------|---------------------------------|---------|
|          |                 |              | Regístrate aquí                 |         |
|          |                 |              | Seleccione Tipo de Persona: (*) | 1       |
|          |                 |              | PERSONA JURÍDICA                |         |
| (*)      | Campo requerido |              |                                 |         |
|          |                 | Razón social |                                 | Validar |
|          |                 | Razon Social |                                 | SUNAT   |
|          |                 |              | Cancelar                        |         |

| PERÚ Ministerio<br>de Transportes<br>v comunicaciones |               | Casill                | a Electrónica | 1          |            |
|-------------------------------------------------------|---------------|-----------------------|---------------|------------|------------|
|                                                       |               | Manual de             | Usuario del l | Rol: Admin | istrado    |
|                                                       | Área Usuaria: | Versión d<br>Formato: | le 1.0        | Fecha:     | 08/03/2021 |

Al presionar el botón <u>SUNAT</u> nos redireccionará a la ventana de la SUNAT, solicitando ingresar las credenciales de la clave SOL.

- 3.- Ingresar el ruc de la empresa.
- 4.- Ingresar el usuario.
- 5.- Ingresar la clave SOL.
- 6.- Presionar el botón Entrar.

| Bienvenido<br>Ingresa los datos de tu Clave SOL |                                                                        |
|-------------------------------------------------|------------------------------------------------------------------------|
|                                                 |                                                                        |
|                                                 | Recuérdame, para entrar más fácil                                      |
|                                                 | Si olvidaste tu usuario y/o contraseña solicitalos desde SUNAT Virtual |
|                                                 |                                                                        |

Validada las credenciales de la clave SOL, se mostrará la sección DATOS DE EMPRESA PARA

ACCEDER A TUPAC MTC, con los siguientes campos a completar.

- 7.- Seleccionar la casilla que confirma ser el representante legal de la empresa.
- 8.- Ingresar el Correo Electrónico
- 9.- Ingresar la Dirección de la empresa.
- 10.- Seleccionar la casilla "Confirmar dirección".

En la **sección DATOS DE USUARIO PARA ACCEDER A TUPAC MTC**, completaremos los siguientes datos.

11.- Seleccionar el Tipo de Documento.

12.- Ingresar el N° de documento, nos cargara por defecto los nombres, apellido paterno,

apellido materno y el domicilio legal de la empresa.

- 13.- Seleccionar la casilla "Confirmar domicilio legal".
- 14.- Seleccionar la casilla "Acepto ser el representante principal de la empresa".
- 15.- Seleccionar el Sexo "Masculino o Femenino" según corresponda.
- 16.- Seleccionar el Departamento.
- 17.- Seleccionar la Provincia.
- 18.- Seleccionar el Distrito.

| PERÚ Ministerio<br>de Transportes<br>v Comunicacionaes | Casilla Electrónica |                                         |                  |     |        |            |  |
|--------------------------------------------------------|---------------------|-----------------------------------------|------------------|-----|--------|------------|--|
|                                                        |                     | Manual de Usuario del Rol: Administrado |                  |     |        |            |  |
|                                                        | Área Usuaria:       | Vers<br>Forn                            | sión de<br>nato: | 1.0 | Fecha: | 08/03/2021 |  |

- 19.- Ingresar el Correo Electrónico.
- 20.- Confirmar Correo Electrónico.
- 21.- Ingresar la Contraseña.
- 22.- Confirmar Contraseña.
- 23.- Ingresar el N° Celular (Opcional si desea la notificación por celular)
- 24.- Ingresar N° Telefónico (Opcional)
- 25.- Ingresar la Oficina (Opcional)
- 26.- Ingresar la Partida (Opcional)
- 27.- Ingresar el Asiento (Opcional)
- 28.- Seleccionar la casilla de "Acepto los términos y condiciones".
- 29.- Seleccionar la casilla "Acepto ser notificado en la Bandeja del Sistema TUPA Digital y en la

dirección de correo electrónico registrada en el sistema del MTC".

30.- Presionar el botón Grabar.

| R                                                                        | egístrate aquí                                                                               |
|--------------------------------------------------------------------------|----------------------------------------------------------------------------------------------|
| s                                                                        | Seleccione Tipo de Persona: (*)                                                              |
| PERSON/                                                                  | AJURÌDICA 🗸                                                                                  |
| () campo requeituo                                                       |                                                                                              |
| Razon social                                                             | Validar                                                                                      |
|                                                                          |                                                                                              |
| Claro que la siguiente información corresponde al representante legal    | de la empresa "Razón Social"                                                                 |
| Datos de Empres                                                          | a para acceder a TUPA Digital MTC                                                            |
| Correo electrónico (*)                                                   | Dirección (*)                                                                                |
|                                                                          |                                                                                              |
|                                                                          | Confirmar Dirección                                                                          |
| Defec de lleverte                                                        |                                                                                              |
| Datos de Usuario                                                         | > para acceder a TUPA Digital MTC                                                            |
| DNI O Car.Extranjería                                                    |                                                                                              |
| DNI (*)                                                                  | Provincia (*)                                                                                |
| Manchara (D                                                              |                                                                                              |
| Nombres (*)                                                              | Distrito (*)                                                                                 |
| PERSONAL INFORMATION                                                     | SAN JUAN DE LURIGANCHO                                                                       |
| Apellido paterno (*)                                                     | Correo electrónico (*)                                                                       |
| MEGO                                                                     | 19                                                                                           |
| Apellido materno (*)                                                     | Confirma constraints (in the constraints)                                                    |
| LARA                                                                     |                                                                                              |
| Domicilio Legal (*)                                                      |                                                                                              |
| Conference description la serie                                          | Contrasena (*)                                                                               |
| Commandomicilo legal Acepto ser el representante principal de la empresa |                                                                                              |
| Sexo (*)                                                                 |                                                                                              |
| FEMENINO                                                                 | V Némero colulor                                                                             |
|                                                                          |                                                                                              |
| 15                                                                       | 2019-3039 Victificatin por column                                                            |
|                                                                          | Número de Teléfono                                                                           |
| 5 - F                                                                    | 01 3945555                                                                                   |
|                                                                          | Oficina                                                                                      |
|                                                                          |                                                                                              |
|                                                                          | Partida (26)                                                                                 |
|                                                                          | 12345                                                                                        |
|                                                                          | Asiento                                                                                      |
|                                                                          | 00001                                                                                        |
| 28) Acepto las                                                           | s términos y condiciones                                                                     |
| Acepto se                                                                | er notificado en la Bandeja del Sistema TUPA Digital y en la dirección de correo electrónico |
| 29 registrad                                                             | a en el sistema del MTC                                                                      |

Terminado de grabar los datos, nos mostrará una ventana indicando:

| PERÚ Ministerio<br>de Transportes<br>v Comunicaciones | Casilla Electrónica |                                        |  |                        |     |        |            |
|-------------------------------------------------------|---------------------|----------------------------------------|--|------------------------|-----|--------|------------|
|                                                       |                     | Manual de Usuario del Rol: Administrac |  |                        |     |        |            |
|                                                       | ýcomunicaciones     | Área Usuaria:                          |  | Versión de<br>Formato: | 1.0 | Fecha: | 08/03/2021 |

"Se registró correctamente, se envió un mensaje de texto a su número de celular y al correo electrónico para que su cuenta sea activada".

| ← → G    | https://tupadigital.mtc.gob.pe/app/account.html#!/MensajeUsuario                                                                          | 07 | Q | ☆ | * |
|----------|----------------------------------------------------------------------------------------------------|----|---|---|---|
| 🃸 gob.pe | итс                                                                                                    |    |   |   |   |
|          | Se registró correctamente<br>Se envió un mensaje de texto a su número de celular y al correo electrónico para que la cuenta sea activada. |    |   |   |   |
|          | Iniciar Sesión                                                                                                    |    |   |   |   |
|          | Tupa Digital Casilia Electrónica                                                                                                    |    |   |   |   |
|          |                                                                                                    |    |   |   |   |
|          |                                                                                                    | _  |   |   |   |

#### 31.- Para activar la cuenta presionamos el botón Confirmar.

| Confirmación de correo                                                                                                    |                                                                                                    |
|----------------------------------------------------------------------------------------------------|----------------------------------------------------------------------------------------------------|
| te isonaarinaa<br>Hee Voel                                                                                                    | $\gamma \rightarrow \cdots$                                                                                                    |
| 9                                                                                                    | ERÚ Ministerio<br>de Transportes<br>y Comunicaciones                                                                                                    |
| Benvenido(a), VIVIANA CHRISTINE MEGO LARA,                                                                                                    |                                                                                                    |
| Pensando en ru comodidad, añora puedes acceder a ruestros servicios<br>Recuesta que tienes que revisar pendiciamente tu correo electronico y<br>estudo de tu servicio solicitado.                                                                                                    | sole el lugar donde te encuentres.<br>casilla electronica signada en el Sistema TURA Digital MTC, donde te estaremos comunicando el                                                                                                    |
| Te recontamos que al activar la cuerta de usuario en el Sistema TURI D<br>administrativas o comunicaciones sean nealizadas en la custa electricos<br>comos electrónico que regutarate en el sistema, ello al amparo del num<br>Administrativo Gereral apocidada con Decora el tamano for el 2019. | (tal V/O Časila Electrónica, acceptas que la notificación de actos administrativos, actuaciones<br>del administración que se ter ha suspando en el Satema TURA Digitas all'oceno en la descolón de<br>al 20.4 del artículo 20 del Tento Unico Ordenado de La Ley 27444. Ley del Procedimiento<br>US: modificado mediante el Art 7 al del Devinto Laguidativo Mº 1487. |
| Para activar tu cuenta has cick en el botor Confirmar                                                                                                    |                                                                                                    |
| Ruogo Tude<br>La información contenida en este e - mail y sus anexos es confidencial,<br>por aquel Si ustel no es el destinaciono original, no deberá esaminar, un                                                                                                    | nivegiada y está dirigida exclusivamente a su destinatúrio, en consecuencia, solo puede ser utilizada<br>cosar o distribuir este mensaia o la información par contened.5 lo recibe por enos, por favor                                                                                                    |

32.- Al presionar el botón confirmar nos redireccionará a otra ventana, con la confirmación de activación de la cuenta.

- El botón <u>TUPA Digital</u>, nos redireccionara a la página del TUPA Digital.
- El botón Casilla Electrónica nos redireccionara a la Página de Casilla Electrónica.

| 🎉 gob.pe | мпс                                                                                                    |
|----------|----------------------------------------------------------------------------------------------------|
|          | Su cuenta ha sido activada, ud ya puede ingresar al sistema.<br>Iniciar Sesión<br>Tupe Digital Caelle Electrónica |

### 5.3. REGISTRO DE PERSONA EXTRAJERA

Se mostrará una ventana de inicio de sesión.

| PERÚ Ministerio<br>de Transportes<br>y Comunicaciones | Casilla Electrónica |                                     |                        |     |        |            |
|-------------------------------------------------------|---------------------|-------------------------------------|------------------------|-----|--------|------------|
|                                                       |                     | Manual de Usuario del Rol: Administ |                        |     |        |            |
|                                                       | Área Usuaria:       |                                     | Versión de<br>Formato: | 1.0 | Fecha: | 08/03/2021 |

El administrado realizara el registro para la creación de usuario y contraseña, ingresaremos a la

## opción Solicitar una cuenta de Casilla Electrónica.

Link: http://casilla.mtc.gob.pe/

| PERÚ Ministerio<br>de Transportes<br>y Comunicaciones                                                                                                    |
|----------------------------------------------------------------------------------------------------|
|                                                                                                    |
| Casilla Electrónica<br>Plataforma de mensajería<br>Ciudadano y Empresa                                                                                                    |
| Seleccione Tipo de Persona 🗸 🗸                                                                                                    |
|                                                                                                    |
| Contraseña                                                                                                    |
| Seleccione un tipo de persona                                                                                                    |
| Iniciar Sesión                                                                                                    |
| Iniciar sesión con DNIe                                                                                                    |
| ó                                                                                                    |
| Sector Solution Solution Solut |
| Obide mi contraseño<br>Solicitar una cuento de Casilla Dectrónica                                                                                                    |
| Sede Central: Jr Zarritos 1203, Cercado de Lima, Lima-Perú<br>Central telefónica: (01)515 7900 - (01)515 7800<br>Mesa de Ayuda: Teléfi.(511)515 - 7800 Anexo: 5777<br>Harario de atención de lunes-viernes de 8:30 am - 5:30 pm                                                                                                    |
| Navegador recomendado Google Chrome.<br>MTC-Todos los derechos reservados © 2021                                                                                                    |

- 1.- Seleccionar el Tipo de Persona.
- 2.- Validar el CAPTCHA .
- 3.- Ingresar el N° Carnet de Extranjería y Presionar el botón Buscar.

| PERÚ Ministerio<br>de Transportes<br>v Comunicaciones | Casilla Electrónica |                                         |     |        |            |  |
|-------------------------------------------------------|---------------------|-----------------------------------------|-----|--------|------------|--|
|                                                       |                     | Manual de Usuario del Rol: Administrado |     |        |            |  |
|                                                       | Área Usuaria:       | Versión de<br>Formato:                  | 1.0 | Fecha: | 08/03/2021 |  |

| 🎉 дођ.ре   MTC      |                                                       |
|---------------------|-------------------------------------------------------|
|                     | Registrate aquí                                       |
| (1) Campo requerido | Seleccione Tipo de Persona: (*)<br>PERSONA EXTRANJERA |
| () composition      | No soy un robot     CARIEXTRANJERIA     On 1077238    |
|                     | Cancelar                                              |
|                     |                                                       |

Tener en cuenta que los campos obligatorios son los que se encuentran (\*).

Al presionar el botón **Buscar** nos mostrará la sección Datos de Usuario para acceder a TUPA Digital MTC.

- 4.- Confirmar domicilio legal (en caso de no corresponder, ingresar la dirección correcta).
- 5.- Seleccionar el sexo (Masculino ó Femenino según sea el caso).
- 6.- Ingresar el Departamento.
- 7.- Ingresar la Provincia.
- 8.- Ingresar el Distrito.
- 9.- Ingresar el correo electrónico.
- 10.- Confirmar el correo Electrónico.
- 11.- Ingresar la contraseña.
- 12.- Confirmar la contraseña.
- 13.- Seleccionar la casilla Notificar por celular (opcional)
- 14.- Ingresar N° Telefónico (opcional)
- 15.- Seleccionar la casilla "Acepto los términos y condiciones".
- 16.- Seleccionar la casilla "Acepto ser notificado en la Bandeja del Sistema TUPA Digital y en la dirección de correo electrónico registrada en el sistema del MTC"

17.- Presionar el botón Grabar.

| PERÚ Ministerio<br>de Transportes<br>v Comunicaciones | Casilla Electrónica |                                         |     |        |            |  |  |
|-------------------------------------------------------|---------------------|-----------------------------------------|-----|--------|------------|--|--|
|                                                       |                     | Manual de Usuario del Rol: Administrado |     |        |            |  |  |
| , contributiones                                      | Área Usuaria:       | Versión de<br>Formato:                  | 1.0 | Fecha: | 08/03/2021 |  |  |

|                               | Registrate aqui                                     |
|-------------------------------|-----------------------------------------------------|
|                               | Seleccione Tipo de Persona: (*)                     |
| (*) Campo requerido           | PERSONA EXTRANJERA                                  |
| () campo requenció            |                                                     |
|                               | No say un robot                                     |
|                               | CAR/EXTRANJERÍA (*)                                 |
|                               | 001077238 Q                                         |
|                               | Datos de Usuario para acceder a TUPA Digital MTC    |
| Nombres (*)                   | Departamento (*)                                    |
| LUZ CELIA KORINA              | LIMA 🔶 (6)                                          |
| Apellido paterno (*)          | Provincia (*)                                       |
| RIVADENEIRA                   |                                                     |
| Apellido materno (*)          | Distrito (*)                                        |
| ARCILA                        | ATE 😽 😽                                             |
| Domicilio Legal (*)           | Correo electrónico (*)                              |
| los jazmines 345              | ana_mmi12021@outlook.es                             |
| 🗲 🗹 Confirmar domicilio legal | Confirmar correo electrónico (*)                    |
| Sexo (*)                      | ana_mmi12021@outlook.es                             |
| FEMENINO                      | Contraseña (*)                                      |
|                               | ····· ···· ···· ··· ···· ···· ··· ···· ··· ··· ···· |
|                               | 5 Confirmar contraseña (*)                          |
|                               |                                                     |
|                               | Número celular                                      |
|                               | 999-999-999 🗹 Nomicar por celular 13                |
|                               | Número de Teléfono                                  |
|                               | 01 3456789 - 14                                     |
|                               | Crabar     Carcelar                                 |

Terminado de grabar los datos, nos mostrará una ventana indicando:

"Se registró correctamente, se envió un mensaje de texto a su número de celular y al correo electrónico para que su cuenta sea activada".

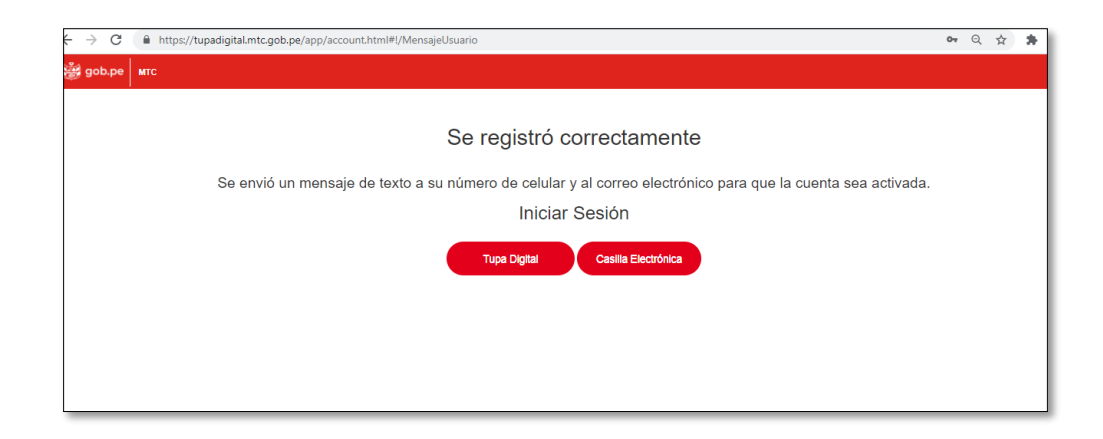

| PERÚ Ministerio<br>de Transportes<br>v Comunicaciones |               | Casilla El             | ectrónica   | l          |            |
|-------------------------------------------------------|---------------|------------------------|-------------|------------|------------|
|                                                       |               | Manual de Usi          | uario del R | lol: Admin | istrado    |
|                                                       | Área Usuaria: | Versión de<br>Formato: | 1.0         | Fecha:     | 08/03/2021 |

18.- Abrimos el mensaje que nos llegó a nuestro correo electrónico y hacemos click en el botón Confirmar.

| Confi | rmación de correo                                                                                                    |                          |
|-------|----------------------------------------------------------------------------------------------------|--------------------------|
| 0     | hawlaatattimtootoe + + + + + + + + + + + + + + + + + + +                                                                                                    | • + -                    |
|       | PERU Ministeria de Transportes<br>v Comunicaciones                                                                                                    |                          |
|       | Benvendoux, VIVIANA CHRISTINE MEGO LARA.                                                                                                    |                          |
|       | Penando en su comodidad, ilhora puedos acceder a nuestros senicios deste el lugar donde te encuertres.<br>Recuesta que tienen que invites pendiciamente fu correo electrónico y la casilia electrónica asignada en el Sistema 31/99. Digital MTC, donde te estatemino comun<br>estatos de la uservo solicitado.                                                                                                    | icando el                |
|       | Te recordanos que al activar la cuerta de vuyario en el Sistema TURA Diptal (1):O calita Bectronica, aregtas que la notificación de activa administrativa, actuacios<br>administrativas o comunicaciones sinni institución en la calita electrónica del activistando que se te ha asignado en el Sistema TURA Diptal, al como en la derece<br>comise electrónico que registrativar en el sistema, ello al angeno del numeral 2014 del artículo 20 del Tento Unico Dindendo de la La V 2744E, Ley del Procedimiento<br>Administrativo Guerre al potobal con Discogratorimento Ten L. 2019 - JUS, molecos mediatria el Art 13 del Desenti Legistrativo Nº 1477. | nes<br>són de            |
|       | Para activar tu quenta hea click en el botor Continnar                                                                                                    |                          |
|       | WLogo Tupe                                                                                                    |                          |
|       | La información contenida en este e - mail y ous anexos es confidencial, privilegiada y está dirigida exclusivamente a su destinutario, en consecuencia, solo puede s<br>por aquel 5 usted no es el destinutario original, no deberá esaminar, usar, copiar o distribuir este mensae o la información que contiene 5 lo recibe por error, por                                                                                                    | er utilizada<br>r favori |

19.- Al presionar el botón confirmar nos redireccionará a otra ventana, con la confirmación de activación de la cuenta.

- El botón <u>TUPA Digital</u>, nos redireccionará a la página del TUPA Digital.
- El botón Casilla Electrónica nos redireccionará a la Página de Casilla Electrónica.

| В добъре мтс<br>Su cuenta ha sido activada, ud ya puede ingresar al sistema.<br>Iniciar Sesión<br>Tupe Digital Caella Electrónica |  |
|----------------------------------------------------------------------------------------------------|--|
|                                                                                                    |  |

| PERÚ Ministerio<br>de Transportes<br>v Comunicaciones |               |    | Casilla El             | ectrónica   |           |            |
|-------------------------------------------------------|---------------|----|------------------------|-------------|-----------|------------|
|                                                       |               | Ма | nual de Usu            | uario del R | ol: Admin | istrado    |
|                                                       | Área Usuaria: |    | Versión de<br>Formato: | 1.0         | Fecha:    | 08/03/2021 |

#### 5.4. REGISTRO DE PERSONA NATURAL CON RUC

Se mostrará una ventana de inicio de sesión.

El administrado realizará el registro para la creación de usuario y contraseña, ingresaremos a la opción **Solicitar una cuenta de Casilla Electrónica.** 

Link: http://casilla.mtc.gob.pe/

| PERÚ Ministerio<br>de Transportes<br>y Comunicaciones                                                                                                    |
|----------------------------------------------------------------------------------------------------|
|                                                                                                    |
| Casilla Electrónica<br>Plataforma de mensajería<br>Ciudadano y Empresa<br>Seleccione Tipo de Persona                                                                                                    |
| DNI<br>Contraseña                                                                                                    |
| Seleccione un tipo de persona<br>Iniciar Sesión                                                                                                    |
| Iniciar sesión con DNIe Ó Iniciar sesión con Clave SOL                                                                                                    |
| Obvide mi contraseña<br>Solicitar una cuenta de Casilla Dectrônica<br>Sede Centrat Jr Zarillos 1203, Cercado de Lima, Lima-Perú<br>Central telefónica: (01)615 7800 - (01)615 7800<br>Mesa de Ayuda: Telch (01)615 7800 - (01)615 7800<br>Mesa de Ayuda: Telch (01)615 - 7800 Anaxo: 5777<br>Horario de atención de lunes-viernes de 8:30 am - 5:30 pm |
| Navegador recomendado Google Chrome.<br>MTC-Todos los derechos reservados (° 2021                                                                                                    |

1.- Seleccionar el Tipo de Persona.

| PERÚ Ministerio<br>de Transportes<br>y Comunicaciones |               |    | Casilla El             | ectrónica   |           |            |
|-------------------------------------------------------|---------------|----|------------------------|-------------|-----------|------------|
|                                                       |               | Ма | nual de Usu            | iario del R | ol: Admin | istrado    |
|                                                       | Área Usuaria: |    | Versión de<br>Formato: | 1.0         | Fecha:    | 08/03/2021 |

2.- Presionar el botón SUNAT

Tener en cuenta que los campos obligatorios son los que se encuentran (\*).

| 🍰 gob.pe | мтс                 |                                                                        |      |
|----------|---------------------|------------------------------------------------------------------------|------|
|          | (°) Campo requerido | Registrate ac<br>Seleccione Tipo de Persona<br>PERSONA NATURAL CON RUC | NQUÍ |
|          |                     | Razón Social                                                           |      |
|          |                     | Cancelar                                                               |      |

Al presionar el botón **SUNAT** nos redireccionará a la ventana de la SUNAT, solicitando ingresar las credenciales de la clave SOL.

- 3.- Ingresar el ruc.
- 4.- Ingresar el usuario.
- 5.- Ingresar la clave SOL.
- 6.- Presionar el botón Entrar.

| Bienvenido<br>Ingresa los datos de tu Clave SOL |                                                                        |
|-------------------------------------------------|------------------------------------------------------------------------|
|                                                 |                                                                        |
|                                                 | Si olvidaste tu usuario v/o contraseña solicitalos desde SUNAT Virtual |
|                                                 | Entrar                                                                 |

Validada las credenciales de la clave SOL, nos redireccionará a la ventana REGÍSTRATE AQUÍ.

| PERÚ Ministerio<br>de Transportes<br>y Comunicaciones |                                         | Casilla E              | Electrónica | l      |            |
|-------------------------------------------------------|-----------------------------------------|------------------------|-------------|--------|------------|
|                                                       | Manual de Usuario del Rol: Administrado |                        |             |        |            |
|                                                       | Área Usuaria:                           | Versión de<br>Formato: | 1.0         | Fecha: | 08/03/2021 |

- 7.- Seleccionar el tipo de persona "PERSONA NATURAL CON RUC"
- 8.- Seleccionar la casilla de verificación del CAPTCHA.
- 9.- Ingresar el N° DNI y presionar el botón BUSCAR

| мтс                 |                                                                                                    |  |
|---------------------|----------------------------------------------------------------------------------------------------|--|
| (*) Campo requerido | Registrate aquí<br>seleccione Tipo de Persona: (*)<br>PERSONA NATURAL CON RUC                                                                                                    |  |
|                     | Image: Second second second |  |
|                     | Cancelar                                                                                                    |  |

Al presionar el botón **Buscar** nos mostrara otros datos a validar (estos pueden variar).

- 10.- Ingreso de N° DNI.
- 11.- Primer Apellido.
- 12.- Segundo Apellido.
- 13.- Estado Civil.
- 14.- Presionar el botón Validar.

|                         | Registrate aquí                                                  |
|-------------------------|------------------------------------------------------------------|
| (I) Compo reguerido     | Seleccione Tipo de Persona: (*) PERSONA NATURAL CON RUC          |
| () campo requestos      |                                                                  |
| (*) Ingrese su N°de DNI | (*) Primer Apellido (*) Segundo Apellido (*) Estado Civil RENIEC |
|                         |                                                                  |
|                         | Cancelar                                                         |

| PERÚ Ministerio<br>de Transportes<br>v Comunicaciones |               | Casilla El             | ectrónica   |           |            |
|-------------------------------------------------------|---------------|------------------------|-------------|-----------|------------|
|                                                       |               | Manual de Us           | uario del R | ol: Admin | istrado    |
|                                                       | Área Usuaria: | Versión de<br>Formato: | 1.0         | Fecha:    | 08/03/2021 |

Al presionar el botón <u>Validar</u> nos mostrará la sección Datos de Usuario para acceder a TUPA Digital MTC.

- 15.- Confirmar domicilio legal (en caso de no corresponder, ingresar la dirección correcta).
- 16.- Seleccionar el sexo (Masculino ó Femenino según sea el caso).
- 17.- Ingresar el Departamento.
- 18.- Ingresar la Provincia.
- 19.- Ingresar el Distrito.
- 20.- Ingresar el correo electrónico.
- 21.- Confirmar el correo Electrónico.
- 22.- Ingresar la contraseña.
- 23.- Confirmar la contraseña.
- 24.- Seleccionar la casilla Notificar por celular (opcional)
- 25.- Ingresar N° Telefónico (opcional)
- 26.- Seleccionar la casilla "Acepto los términos y condiciones".

27.- Seleccionar la casilla "Acepto ser notificado en la Bandeja del Sistema TUPA Digital y en la

dirección de correo electrónico registrada en el sistema del MTC"

28.- Presionar el botón Grabar.

|                              | Regíst                        | rate aquí                                                                             |
|------------------------------|-------------------------------|---------------------------------------------------------------------------------------|
| (*) Campo requerido          | PERSONA NATURAL               | CON RUC 👻                                                                             |
| (') Ingrese su N'de DNI      | (*) Primer Apellido (*) Segun | bot Maria Alexandra Alexandra Alexandra Alexandra Alexandra Alexandra Alexandra Civil |
| α α                          |                               |                                                                                       |
| Nombras (*)                  | Datos de Usuario para a       | acceder a TUPA Digital MTC                                                            |
| ANALIZ MARIBEL               |                               |                                                                                       |
| Apellido paterno (*)         |                               | Provincia (*)                                                                         |
| MEGO                         |                               |                                                                                       |
| Anellido materno (*)         |                               | Distrito (*)                                                                          |
| LARA                         |                               | SAN JUAN DE LURIGANCHO                                                                |
| Domicilio Legal (*)          |                               | Correo electrónico (*)                                                                |
|                              |                               | e e e e e e e e e e e e e e e e e e e                                                 |
| 15 Confirmar domicilio legal |                               | Confirmar correo electrónico (*)                                                      |
| Sexo (*)                     |                               | ← 2                                                                                   |
| FEMENINO                     | ~                             | Contraseña (*)                                                                        |
|                              |                               | ·····                                                                                 |
|                              | 10 C                          | Confirmar contraseña (*)                                                              |
|                              |                               | (2                                                                                    |
|                              |                               | Número celular                                                                        |
|                              |                               | 999-999-999 🗸 Nomicar por celular 24)                                                 |
|                              |                               | Número de Teléfono                                                                    |
| _                            |                               | 01 4567899                                                                            |
|                              |                               | ¥                                                                                     |
| 20                           | Acepto los términos y         | condiciones                                                                           |
|                              | Acepto ser notificado         | o en la Bandeia del Sistema TUPA Digital y en la dirección de correo electrónico      |
|                              | registrada en el siste        | ma del MTC                                                                            |
|                              |                               |                                                                                       |

| State of the second                                   |               |    | Casilla Ele            | ectrónica   |           |            |
|-------------------------------------------------------|---------------|----|------------------------|-------------|-----------|------------|
| PERÚ Ministerio<br>de Transportes<br>v Comunicaciones |               | Ма | nual de Usu            | iario del R | ol: Admin | istrado    |
|                                                       | Área Usuaria: |    | Versión de<br>Formato: | 1.0         | Fecha:    | 08/03/2021 |

Terminado de grabar los datos, nos mostrará una ventana indicando:

"Se registró correctamente, se envió un mensaje de texto a su número de celular y al correo electrónico para que su cuenta sea activada".

| ← → C    | Https://tupadigital.mtc.gob.pe/app/account.html#//MensajeUsuario                                                                                            | 07 | Q | ☆ | * |
|----------|----------------------------------------------------------------------------------------------------|----|---|---|---|
| 🎳 gob.pe | мтс                                                                                                    |    |   |   |   |
|          | Se registró correctamente<br>Se envió un mensaje de texto a su número de celular y al correo electrónico para que la cuenta sea activada.<br>Iniciar Sesión |    |   |   |   |
|          | Tupa Digital Casilla Electrónica                                                                                                    |    |   |   |   |

29.- Abrimos el mensaje que nos llegó a nuestro correo electrónico y hacemos click en el botón **Confirmar**.

| tupadigital@mtc.gob.pe<br>Vie 05/03/2021 15:42<br>Para: Usted                                                     |                                                                                                    | $5 \hspace{0.1in} \stackrel{\hspace{0.1in} \hspace{0.1in} \hspace{0.1in} }{\hspace{0.1in}} \rightarrow \cdots$                            |
|----------------------------------------------------------------------------------------------------|----------------------------------------------------------------------------------------------------|----------------------------------------------------------------------------------------------------|
|                                                                                                    | PERÚ Ministerio<br>de Transportes<br>y Comunicaciones                                                                                                    |                                                                                                    |
| Bienvenido(a), VIVIANA C                                                                                          | ISTINE MEGO LARA.                                                                                                    |                                                                                                    |
| Gracias por formar parte o                                                                                        | a familia MTC                                                                                                    |                                                                                                    |
| Pensando en tu comodida<br>Recuerda que tienes que r<br>estado de tu servicio solic                               | ahora puedes acceder a nuestros servicios desde el lugar donde te encuentres.<br>sar periódicamente tu correo electrónico y la casilla electrónica asignada en el Sistema TUPA Digita<br>lo.                                                                                                    | al MTC, donde te estaremos comunicando el                                                                                                 |
| Te recordamos que al acti<br>administrativas o comunio<br>correo electrónico que reg<br>Administrativo General ap | tu cuenta de usuario en el Sistema TUPA Digital Y/O Casilla Electrónica, aceptas que la notificación<br>ones sean realizadas en la casilla electrónica del administrado que se te ha asignado en el Sistema<br>raste en el sistema, ello al amparo del numeral 20.4 del artículo 20 del Texto Unico Ordenado de La<br>ada con Ocercergottemo Timay - 2019 - JUS, modificado mediante d Art 3º del Decreto Legisla | de actos administrativos, actuaciones<br>TUPA Digital, así como en la dirección de<br>a Ley 27444, Ley del Procedimiento<br>tivo Nº 1497. |
| Para activar tu cuenta has                                                                                        | ik en el botór Confirmar                                                                                                    |                                                                                                    |
| Dogo Tupa                                                                                                    |                                                                                                    |                                                                                                    |
| La información contenida                                                                                          | este e - mail y sus anexos es confidencial, privilegiada y está dirigida exclusivamente a su destinata                                                                                                    | urio, en consecuencia, solo puede ser utilizada                                                                                           |

30.- Al presionar el botón confirmar nos redireccionará a otra ventana, con la confirmación de activación de la cuenta.

- El botón <u>TUPA Digital</u>, nos redireccionara a la página del TUPA Digital.
- El botón Casilla Electrónica nos redireccionara a la Página de Casilla Electrónica.

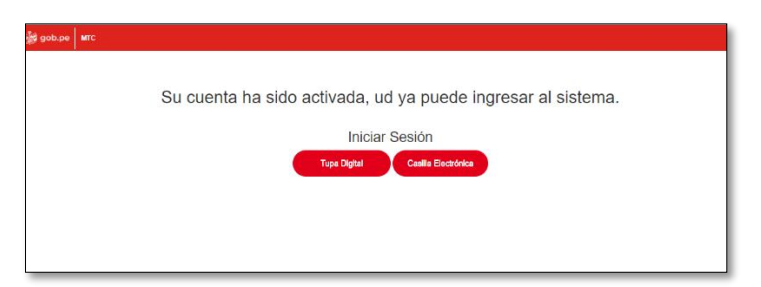

| PERÚ Ministerio<br>de Transportes<br>v Comunicaciones |               |    | Casilla El             | ectrónica   |           |            |
|-------------------------------------------------------|---------------|----|------------------------|-------------|-----------|------------|
|                                                       |               | Ма | inual de Usi           | uario del R | ol: Admin | istrado    |
|                                                       | Área Usuaria: |    | Versión de<br>Formato: | 1.0         | Fecha:    | 08/03/2021 |

#### 6. INGRESO AL SISTEMA

Para ingresar el usuario debe de acceder a la siguiente dirección web:

http://casilla.mtc.gob.pe/

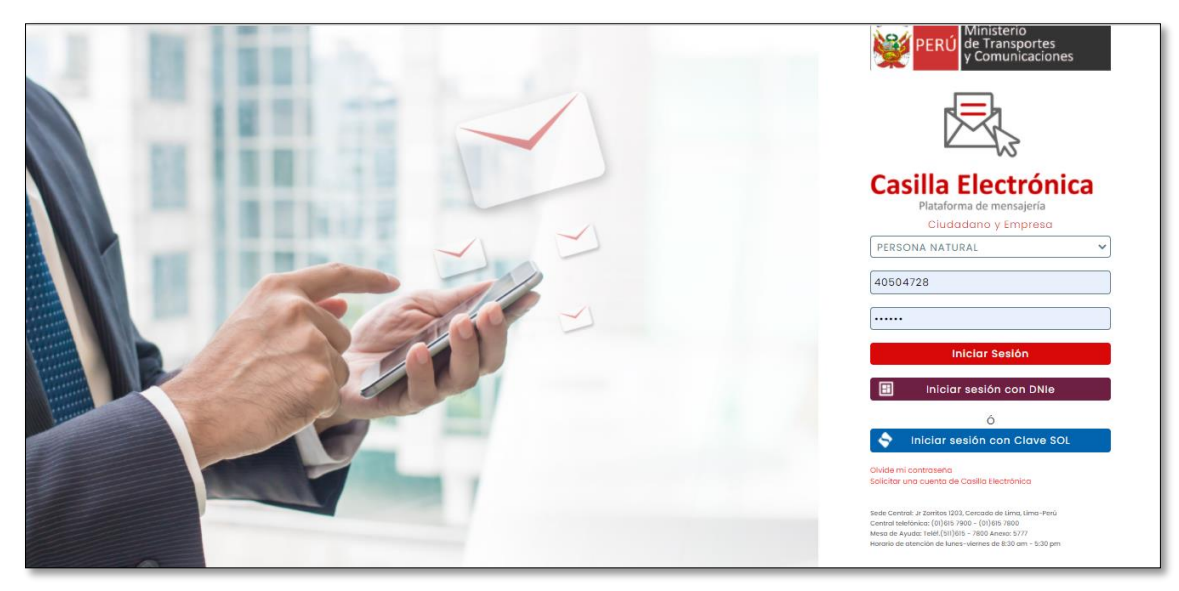

Se mostrará una ventana de inicio de sesión.

El usuario puede elegir entre 3 formas de ingresar al sistema.

## 6.1. INGRESO CON USUARIO Y CONTRASEÑA

Dependiendo del tipo de usuario, existe 4 opciones.

- Persona Natural.
- Persona jurídica.
- Persona Extrajera y
- Persona Natural con Ruc.

| and the second second sec |                  | Casilla El    | ectrónica                               | a   |        |            |  |  |
|----------------------------------------------------------------------------------------------------|------------------|---------------|-----------------------------------------|-----|--------|------------|--|--|
| PERÚ Ministerio<br>de Transportes                                                                                                    |                  |               | Manual de Usuario del Rol: Administrado |     |        |            |  |  |
|                                                                                                    | y comunicaciones | Área Usuaria: | Versión de<br>Formato:                  | 1.0 | Fecha: | 08/03/2021 |  |  |

## 6.1.1. PERSONA NATURAL

- 1.- Persona Natural.
- 2.- Ingresar el Usuario.
- 3.- Ingresar la contraseña y
- 4.- Presionar el botón Iniciar Sesión.

| PERÚ Ministerio<br>de Transportes<br>y Comunicaciones               |   |
|---------------------------------------------------------------------|---|
|                                                                     |   |
| Casilla Electrónica                                                 |   |
| Casilia Liccul Ollica                                               |   |
| Ciudadano y Emprosa                                                 |   |
| Cidadano y Empresa                                                  |   |
| PERSONA NATURAL                                                     |   |
| 40504728                                                            | 2 |
|                                                                     | 3 |
| Iniciar Sesión                                                      | 4 |
| Iniciar sesión con DNIe                                             |   |
| ó                                                                   |   |
| 🔷 🛛 Iniciar sesión con Clave SOL                                    |   |
| Olvide mi contraseña<br>Solicitar una cuenta de Casilla Electrónica |   |

| and the second second sec |                  | C             | asilla Ele                              | ectrónica          | l   |        |            |  |
|----------------------------------------------------------------------------------------------------|------------------|---------------|-----------------------------------------|--------------------|-----|--------|------------|--|
| PERÚ Ministerio<br>de Transportes                                                                                                    |                  |               | Manual de Usuario del Rol: Administrado |                    |     |        |            |  |
|                                                                                                    | y comunicaciones | Área Usuaria: | Vei<br>Foi                              | rsión de<br>rmato: | 1.0 | Fecha: | 08/03/2021 |  |

## 4.1.2. PERSONA JURIDICA

- 1.- Persona Jurídica.
- 2.- Ingresar el Ruc.
- 3.- Ingresar el usuario.
- 4.- ingresar la contraseña y
- 5.- Presionar el botón Iniciar Sesión.

| y Comunicaciones                                                                                                    |
|----------------------------------------------------------------------------------------------------|
|                                                                                                    |
| Casilla Electrónica<br>Plataforma de mensajería                                                                                                    |
| Ciudadano y Empresa PERSONA JURÍDICA                                                                                                    |
| 20513338881                                                                                                    |
| <b>3</b> 40733917                                                                                                    |
| • • • • • • • • • • • • • • • • • • • •                                                                                                    |
| 5 Iniciar Sesión                                                                                                    |
| Iniciar sesión con DNIe                                                                                                    |
| Ó Iniciar sesión con Clave SOL                                                                                                    |
| Olvide mi contraseña<br>Solicitar una cuenta de Casilla Electrónica                                                                                                    |
| Sede Centrol: Jr Zorritos 1203, Cercado de Lima, Lima-Perú<br>Central telefónica: (01)815 7900 - (01)815 7800<br>Mesa de Ayuda: Teléf.(511)815 - 7800 Anexo: 5777<br>Horario de atención de lunes-viernes de 8:30 am - 5:30 pm |

| and the second second sec |               | Casilla El             | ectrónica   | a          |            |
|----------------------------------------------------------------------------------------------------|---------------|------------------------|-------------|------------|------------|
| PERÚ Ministerio<br>de Transportes<br>v Comunicaciones                                                                                                    |               | Manual de Usi          | uario del I | Rol: Admin | istrado    |
| , contrinsicones                                                                                                    | Área Usuaria: | Versión de<br>Formato: | 1.0         | Fecha:     | 08/03/2021 |

## 4.1.3. PERSONA EXTRANJERA

- 1.- Persona Extranjera.
- 2.- Ingresar el Usuario.
- 3.- Ingresar la contraseña y
- 4.- Presionar el botón Iniciar Sesión.

| PERÚ Ministerio<br>de Transportes<br>y Comunicaciones                                                                                                    | ĺ |
|----------------------------------------------------------------------------------------------------|---|
|                                                                                                    |   |
| Casilla Electrónica<br>Plataforma de mensajería<br>Ciudadano y Empresa                                                                                                    |   |
| PERSONA EXTRANJERA 🗸                                                                                                    |   |
| 003740383                                                                                                    |   |
| 3                                                                                                    |   |
| 4 Inici <mark>n</mark> r Sesión                                                                                                    |   |
| 🗄 Iniciar sesión con DNIe                                                                                                    |   |
| ó                                                                                                    |   |
| Iniciar sesión con Clave SOL                                                                                                    |   |
| Olvide mi contraseña<br>Solicitar una cuenta de Casilla Electrónica                                                                                                    |   |
| Sede Central: Jr Zarritos 1203, Cercado de Lima, Lima-Perú<br>Central telefónica: (01)615 7900 - (01)615 7800<br>Mesa de Ayuda: Teléf. (511)615 - 7800 Anexo: 5777<br>Horario de atención de lunes-viernes de 8:30 am - 5:30 pm |   |
| Navegador recomendado Google Chrome.                                                                                                    |   |

| and the second second s | Casilla Electrónica |                        |             |            |            |
|----------------------------------------------------------------------------------------------------|---------------------|------------------------|-------------|------------|------------|
| PERÚ Ministerio<br>de Transportes                                                                                                    |                     | Manual de Usu          | uario del I | Rol: Admin | istrado    |
| , conductories                                                                                                    | Área Usuaria:       | Versión de<br>Formato: | 1.0         | Fecha:     | 08/03/2021 |

## 4.1.4. PERSONA NATURAL CON RUC

- 1.- Persona Natural con Ruc.
- 2.- Ingresar el Ruc.
- 3.- Ingresar el usuario.
- 4.- ingresar la contraseña y
- 5.- Presionar el botón Iniciar Sesión.

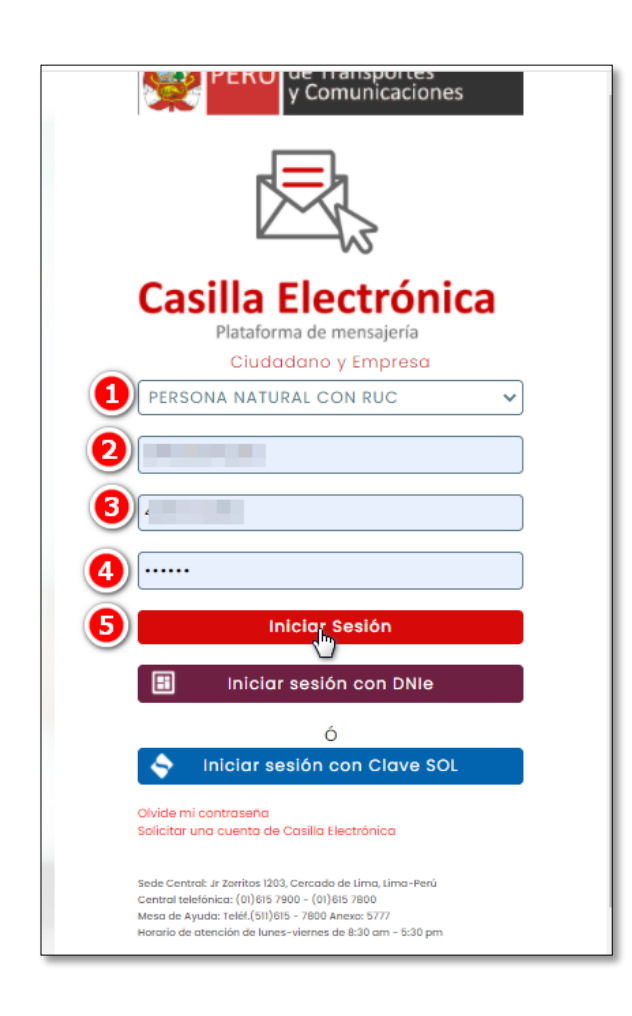

| 1 Marine Contraction of the Contraction of the Cont | Casilla Electrónica |                        |               |          |            |
|----------------------------------------------------------------------------------------------------|---------------------|------------------------|---------------|----------|------------|
| PERÚ Ministerio<br>de Transportes                                                                                                    |                     | Manual de L            | Isuario del F | l: Admin | istrado    |
|                                                                                                    | Área Usuaria:       | Versión de<br>Formato: | 1.0           | Fecha:   | 08/03/2021 |

#### 6.2. INICIAR CON DNIe

El usuario debe de seleccionar Continuar con DNIe.

Tener en cuenta que, al tercer intento fallido de inicio de sesión se bloqueará el acceso al sistema. Para desbloquear el usuario tendrá que comunicarse con el área de mesa de ayuda de la Oficina de Tecnología de Información del Ministerio de Transportes y Comunicaciones al teléfono 615 7800 anexo1170.

| 1                                 | y Comunicaciones                                                                                                    |
|-----------------------------------|----------------------------------------------------------------------------------------------------|
|                                   |                                                                                                    |
| Ca                                | silla Electrónica<br>Plataforma de mensajería                                                                                          |
| Sele                              | Ciudadano y Empresa<br>ccione Tipo de Persona                                                                                          |
| DNI                               | raseña                                                                                                    |
| Seleco                            | sione un tipo de persona                                                                                                    |
|                                   | Iniciar sesión con DNIe                                                                                                    |
| ٠                                 | Iniciar sesión con Clave SOL                                                                                                    |
| Olvide n<br>Solicitar             | ni contraseña<br>una cuenta de Casilla Electrônica                                                                                     |
| Sede Cen<br>Central te<br>Meso de | tral: Jr Zarritos 1203, Cercado de Lima, Lima-Perú<br>Ielónica: (0)615 7900 - (01)615 7800<br>Ayuda: Telét.(511)615 - 7600 Anexo: 5777 |

| and the second                    |               | Casilla Electrónica |                        |             |           |            |
|-----------------------------------|---------------|---------------------|------------------------|-------------|-----------|------------|
| PERÚ Ministerio<br>de Transportes |               | Ма                  | inual de Usi           | uario del R | ol: Admin | istrado    |
|                                   | Área Usuaria: |                     | Versión de<br>Formato: | 1.0         | Fecha:    | 08/03/2021 |

El usuario será redireccionado a la página de la RENIEC ID Perú, solicitando insertar el DNIe en el lector, activaremos la casilla Deseo continuar y presionamos el botón CONTINUAR.

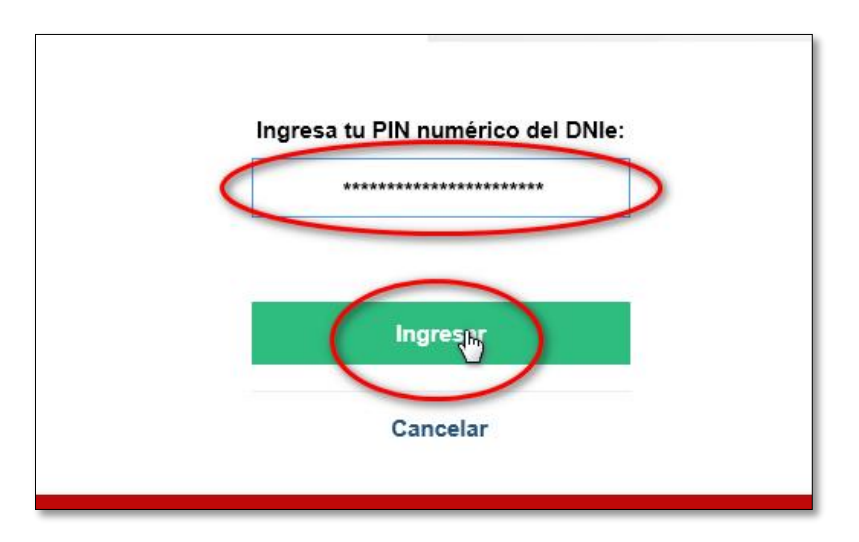

Nota: Tener en cuenta que debe tener instalado el ClickOnce.

### 6.3. INGRESO CON CLAVE SOL

El usuario debe de seleccionar Iniciar Sesión Con Clave SOL.

| PFR() Ministerio                                      |                                                                                                    | Casilla Ele                                                                                                | ctrónic  | a         |            |
|-------------------------------------------------------|----------------------------------------------------------------------------------------------------|----------------------------------------------------------------------------------------------------|----------|-----------|------------|
| PERÚ Ministerio<br>de Transportes<br>y Comunicaciones |                                                                                                    | Manual de Usu                                                                                              | ario del | Rol: Admi | nistrado   |
| y comunicationes                                      | Área Usuaria:                                                                                                    | Versión de<br>Formato:                                                                                     | 1.0      | Fecha:    | 08/03/2021 |
|                                                       |                                                                                                    |                                                                                                    |          | _         |            |
|                                                       |                                                                                                    | y Comunicaciones                                                                                           |          | 1         |            |
|                                                       |                                                                                                    |                                                                                                    |          |           |            |
|                                                       | Casilla I                                                                                                    | Electrónica                                                                                                |          |           |            |
|                                                       | Ciuda                                                                                                    | dano y Empresa                                                                                             |          |           |            |
|                                                       | Seleccione Tipo                                                                                                    | de Persona                                                                                                 | ~        |           |            |
|                                                       |                                                                                                    |                                                                                                    | _        |           |            |
|                                                       | DNI                                                                                                    |                                                                                                    |          |           |            |
|                                                       | Contraseña                                                                                                    |                                                                                                    |          |           |            |
|                                                       |                                                                                                    |                                                                                                    |          |           |            |
|                                                       | Seleccione un tipo                                                                                                    | iciar Sesión                                                                                               |          |           |            |
|                                                       | 🔳 Iniciar                                                                                                    | sesión con DNIe                                                                                            |          |           |            |
|                                                       |                                                                                                    | ó                                                                                                    |          |           |            |
|                                                       | Iniciar se                                                                                                    | sión con Clave SOL 🄚                                                                                       |          |           |            |
|                                                       | Olvide miconitation<br>Solicitar una cuenta de O                                                                                  | Casilla Electrónica                                                                                        |          |           |            |
|                                                       | Sede Central: Jr Zorritos 1203<br>Central telefónica: (01)615 79<br>Mesa de Ayuda: Telét.(511)614<br>Horario de atención de lunes | , Cercado de Lima, Lima-Perú<br>00 - (01)615 7800<br>5 - 7800 Anexo: 5777<br>-viernes de 8:30 am - 5:30 pm |          |           |            |

## 7. MENU PRINCIPAL

Al ingresar al sistema se podrá observa el menú principal.

| $\leftrightarrow$ $\rightarrow$ C $$ https://casilla.mto                 | gob.pe/#/     |                                                               | 여 🚖 😕 😳 🗄                     |
|--------------------------------------------------------------------------|---------------|---------------------------------------------------------------|-------------------------------|
| ≡ 👹 gob.pe Casilla                                                       | Buscar Q      | ]                                                             | VIVIANA CHRISTINE MEGO LARA 👻 |
| Bandeja                                                                  | Recibidos (1) |                                                               | 1-1 de 1 × < >                |
| <ul> <li>Archivados</li> <li>Categorías</li> <li>Notificación</li> </ul> | Remitente     | Asunto<br>Notificación Bienvenido(a) a la Casilla Electrónica | ℜ Recibido<br>5 mar           |
|                                                                          |               |                                                               |                               |

| and the first state of the state of the stat |               | Casilla Electrónica                                                                                                    |
|----------------------------------------------------------------------------------------------------|---------------|----------------------------------------------------------------------------------------------------|
| PERÚ Ministerio<br>de Transportes                                                                                                    |               | Manual de Usuario del Rol: Administrado                                                                                                    |
| y comunicaciones                                                                                                    | Área Usuaria: | Versión de<br>Formato:         1.0         Fecha:         08/03/2021                                                                                                    |
|                                                                                                    |               |                                                                                                    |
|                                                                                                    |               | Muestra el menú principal.                                                                                                    |
| Bandeja                                                                                                    |               | <ul> <li>Recibidos: Es la carpeta o ubicación donde se reciben los e-mails.</li> <li>Destacados: Guarda todos los emails que se marcó como importantes.</li> <li>Archivados: Al hacer click en el botón de archivados, el mensaje seleccionado se trasladará fuera de la bandeja de entrada, pero ello no implica que el correo esté eliminado.</li> </ul> |
|                                                                                                    |               | <b>Notificación</b> : Contiene las notificaciones enviadas por el MTC.                                                                                                    |
|                                                                                                    |               | <b>Botón de selección</b> : Contiene las opciones: todo, Leído, No leído, Destacado y No destacado.                                                                                                    |
| C                                                                                                    |               | Botón recargar: Actualiza la bandeja de entrada del correo.                                                                                                    |
| 1-1 de 1 - < >                                                                                                    |               | Opciones de control de paginación: permite<br>visualizar los correos por rango y los botones "< >"<br>permiten avanzar a la siguiente o anterior página.                                                                                                    |
|                                                                                                    | E MEGO ARA    | Muestra los botones ir a <u>Tupa Digita</u> l y botón <u>Cerrar</u><br><u>Sesión,</u> también se podrá visualizar el nombre del<br>administrado.                                                                                                    |
| Buscar                                                                                                    | Q             | <b>Botón de búsqueda:</b> Permite realizar la búsqueda de mensajes específicos.                                                                                                    |

| Minista                                                                                           | ario                                                                                                    | Casilla Ele                                                                                                    | Casilla Electrónica |                                                        |                              |  |  |  |
|---------------------------------------------------------------------------------------------------|----------------------------------------------------------------------------------------------------|----------------------------------------------------------------------------------------------------|---------------------|--------------------------------------------------------|------------------------------|--|--|--|
| PERÚ de Tran<br>y Comu                                                                            | nsportes<br>unicaciones                                                                                                    | Manual de Usu                                                                                                    | ario del F          | Rol: Admir                                             | nistrado                     |  |  |  |
|                                                                                                   | Área Usuaria:                                                                                                    | Versión de<br>Formato:                                                                                                    | 1.0                 | Fecha:                                                 | 08/03/202                    |  |  |  |
|                                                                                                   | MARLON LUIS LEANDRO RAMIRE                                                                                                    | Botón Ir a Tupa                                                                                                    | Digital:            | Nos redired                                            | ccionara a                   |  |  |  |
|                                                                                                   | MARLON LUIS LEANDRO RAMIREZ                                                                                                    | ventana principal                                                                                                    | del Tupa D          | Digital, dond                                          | le se muestr                 |  |  |  |
| Otras Cuentas                                                                                     | 🖵 Ir a Tupa Digital 🛛 🖕 Cerrar Sesión                                                                                                    | las 9 Direcciones                                                                                                    | Generales.          |                                                        |                              |  |  |  |
| MARLON LUIS LEANDRO RAMI                                                                          | IREZ PERSONA JURÍDICA                                                                                                    |                                                                                                    |                     |                                                        |                              |  |  |  |
| MARLON LUIS LEANDRO RAMI                                                                          | IREZ PERSONA NATURAL CON RUC                                                                                                    | Botón Cerrar Se                                                                                                    | sión: Nos           | s permitirá c                                          | errar nuest                  |  |  |  |
|                                                                                                   |                                                                                                    | sesión de cuenta y                                                                                                    | / salir dal s       | istoma                                                 |                              |  |  |  |
|                                                                                                   |                                                                                                    | Otres exertes: M                                                                                                    |                     |                                                        |                              |  |  |  |
|                                                                                                   |                                                                                                    | Otras cuentas: M                                                                                                    | uestra otro         | os pertiles re                                         | egistrados d                 |  |  |  |
|                                                                                                   |                                                                                                    | administrado.                                                                                                    |                     |                                                        |                              |  |  |  |
| Remitente                                                                                         |                                                                                                    | Asunto                                                                                                    |                     |                                                        | Recibido                     |  |  |  |
|                                                                                                   |                                                                                                    | Natificación Tupo Digital - Nuovo Trómito                                                                                                    |                     |                                                        | 5 000                        |  |  |  |
|                                                                                                   |                                                                                                    | Nonicación rupa bigitar indevo manine                                                                                                    |                     |                                                        | 51104                        |  |  |  |
|                                                                                                   |                                                                                                    | Dotén oppillo, por                                                                                                    | nite selecc         | ionar el corr                                          | reo.                         |  |  |  |
|                                                                                                   |                                                                                                    | Boton casilia, per                                                                                                    |                     |                                                        | 00.                          |  |  |  |
|                                                                                                   | <u> </u>                                                                                                    | Ordena por datos                                                                                                    | adjuntos            |                                                        |                              |  |  |  |
| presionar dol<br>Bandeja<br>A Recibidos<br>* Destacados<br>a archivados                           | ble click sobre el asunto del Tupa Digital - Nuevo Trámite Euror                                                                                                    | Ordena por datos                                                                                                    | adjuntos<br>aje.    |                                                        |                              |  |  |  |
| presionar dol<br>Bandeja<br>Recibidos<br>Destacados<br>Archivados<br>Categorías                   | ble click sobre el asunto del                                                                                                    | Ordena por datos Correo mostrara el mens                                                                                                    | adjuntos<br>aje.    | Fecha y Hora de Recepció<br>Seitado de Tiempo - REVEIC | n: 5 nov 2020 13:35 <b>*</b> |  |  |  |
| presionar dol<br>Bandeja<br>Recibidos<br>Destacados<br>Archivados<br>Categorías<br>• Notificación | ble click sobre el asunto del<br>Tupa Digital - Nuevo Trámite Tupa<br>Tupa Digital - Nuevo Trámite Tupa<br>MINISTERIO DE TRANSPORTES Y CON<br>Atencionalciudadano@mtc.gob.pe                                                                                                    | Correo mostrara el mens                                                                                                    | adjuntos            | Fecha y Hora de Recepción<br>Selado de Tiempo - RENEC  | n: 5 nov 2020 13:35 🖈        |  |  |  |
| presionar dol<br>Bandeja<br>Pecibidos<br>Destacados<br>Archivados<br>Categorías<br>Notificación   | ble click sobre el asunto del<br>Tupa Digital - Nuevo Trámite energia<br>MINISTERIO DE TRANSPORTES Y CON<br>atencionalciudadano@mtc.gob.pe<br>MINISTERIO DE TRANSPORTES Y CON<br>Atencionalciudadano@mtc.gob.pe                                                                                                    | Correo mostrara el mens                                                                                                    | adjuntos<br>aje.    | Fecha y Hora de Recepción<br>Selado de Tiempo - RENEC  | n: 5 nov 2020 13:35 🖈        |  |  |  |
| presionar dol<br>Bandeja<br>Precibidos<br>Destacados<br>Archivados<br>Categorías<br>Notificación  | ble click sobre el asunto del<br>Tupa Digital - Nuevo Trámite<br>Tupa Digital - Nuevo Trámite<br>MINISTERIO DE TRANSPORTES Y CON<br>Elemento del del del del del del del del del del                                                                                                    | Correo mostrara el mens                                                                                                    | adjuntos<br>aje.    | Fecha y Hora de Recepción<br>Selado de Tiempo - REVIEC | n: 5 nov 2020 13:35 🖈        |  |  |  |
| presionar dol<br>Bandeja<br>Peteibidos<br>Destacados<br>Archivados<br>Categorías<br>Notificación  | ble click sobre el asunto del<br>Tupa Digital - Nuevo Trámite ever<br>Tupa Digital - Nuevo Trámite ever<br>MINISTERIO DE TRANSPORTES Y CON<br>atercionalciudadano@mtc.gob.pe<br>ever<br>Atercionalciudadano@mtc.gob.pe<br>DUEVES, 05 DE NOVIEMBRE DE 2020<br>Hola MARION LUIS LEANDRO RAMIREE<br>Has iniciado la solicitud para el procedimi<br>Espectro Radioeléctrico. y se ha asignad                                                                                                    | Ordena por datos     Ordena por datos  correo mostrara el mens  correo mostrara el mens  nuncaciones  rio nuncaciones  a                                                                                                    | adjuntos<br>aje.    | Fecha y Hora de Recepción<br>Selado de Tiempo - RENEC  | n: 5 nov 2020 13:35 🖈        |  |  |  |
| presionar dol<br>Bandeja<br>Recibidos<br>Destacados<br>Archivados<br>Categorías<br>Notificación   | ble click sobre el asunto del<br>Tupa Digital - Nuevo Trámite<br>Tupa Digital - Nuevo Trámite<br>MINISTERIO DE TRANSPORTES Y CON<br>Astencionalciudadano@mtc.gob.pe<br>MINISTERIO DE TRANSPORTES Y CON<br>Astencionalciudadano@mtc.gob.pe<br>MINISTERIO DE TRANSPORTES Y CON<br>DIEVES, OS DE NOVIEMBRE DE 2020<br>JUEVES, OS DE NOVIEMBRE DE 2020<br>Hola MARLON LUIS LEANDRO RAMIRE<br>Has iniciado la solicitud para el procedimi<br>Espectro Radioeléctrico, y se ha asignad<br>Si dessas realizar el seguimiento de tu soli                                                                                                    | BOION Cassilia, pen<br>Ordena por datos     Ordena por datos      correo mostrara el mens      w      torno mostrara el mens      torio     torno mostrara el mens      torio     torno                                                                                                    | adjuntos<br>aje.    | Fecha y Hora de Recepció<br>Sellado de Tiempo - REVEIC | n: 5 nov 2020 13:35 🖈        |  |  |  |
| presionar dol<br>Bandeja<br>Recibidos<br>Destacados<br>Exclivados<br>Categorías<br>Notificación   | Image: State of the second second | BOION Cassilia, pen     Ordena por datos     Ordena por datos  correo mostrara el mens  correo mostrara el mens  nunicaciones  rio el número de expediente T-243565-2020.  cidud, ingresa: Aquí tu número de expediente y tu contra e electrónico y la casilla electrónica asignada en el sistem el estado del mismo. | adjuntos<br>aje.    | Fecha y Hora de Recepción<br>Selado de Tiempo - REVIEC | n: 5 nov 2020 13:35 *        |  |  |  |

| and the second                                        | Casilla Electrónica |    |                        |             |           |            |
|-------------------------------------------------------|---------------------|----|------------------------|-------------|-----------|------------|
| PERÚ Ministerio<br>de Transportes<br>v Comunicacionos |                     | Ма | inual de Usu           | iario del R | ol: Admin | istrado    |
|                                                       | Área Usuaria:       |    | Versión de<br>Formato: | 1.0         | Fecha:    | 08/03/2021 |

## 8. RECUPERAR CONTRASEÑA

Para realizar en cambio de clave, seleccionaremos la opción "Olvide Contraseña"

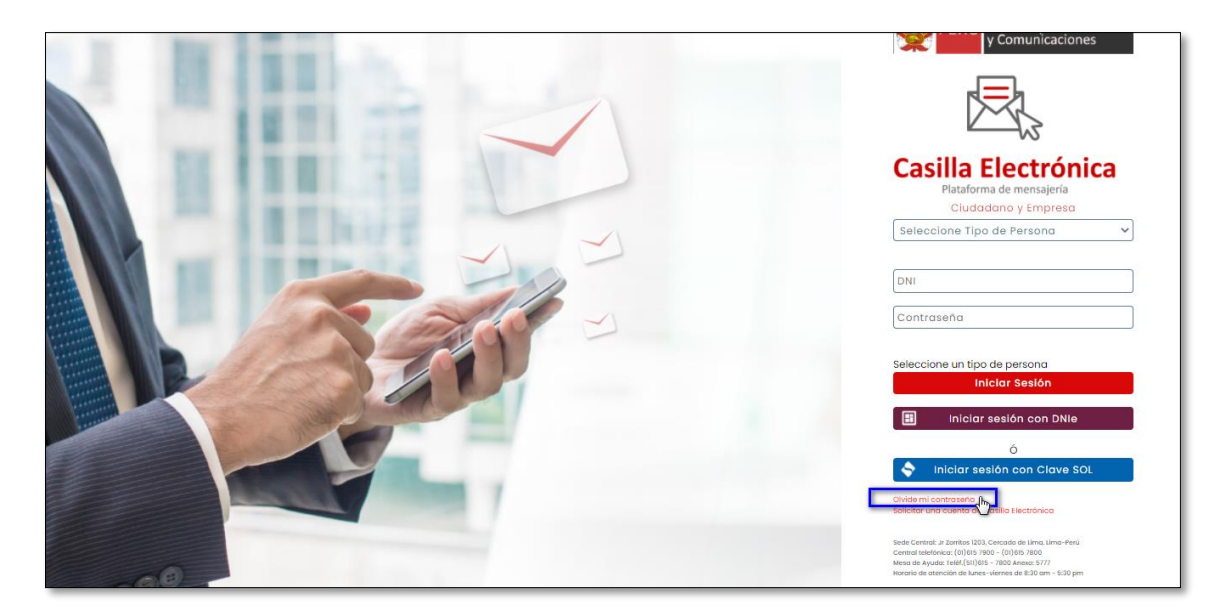

1.- Ingresar el correo electrónico y presionar el botón Enviar.

| → C    | https://tupadigital.mtc.gob.pe/app/account.html#I/RecuperarContrasena                                                |
|--------|----------------------------------------------------------------------------------------------------|
| gob.pe | мтс                                                                                                    |
|        | Recuperar contraseña                                                                                                 |
|        | *** Debe ingresar el correo electrónico con el que se registró en el sistema ***                                     |
|        | Correo electrónico<br>vianami123X@outlook.es<br>Enviar Cancelar<br>Se envió un correo de recuperación de contraseña. |

2.- Abrimos el mensaje que nos llegó a nuestro correo electrónico y presionamos el botón Cambiar.

| atrial CA DEL REA                 | and the second second sec |               |    | Casilla El             | ectrónica   |           |            |
|-----------------------------------|----------------------------------------------------------------------------------------------------|---------------|----|------------------------|-------------|-----------|------------|
| PERÚ Ministerio<br>de Transportes |                                                                                                    |               | Ма | nual de Usu            | iario del R | ol: Admin | istrado    |
|                                   | y contanteacones                                                                                                    | Área Usuaria: |    | Versión de<br>Formato: | 1.0         | Fecha:    | 08/03/2021 |
|                                   |                                                                                                    |               |    |                        |             |           |            |

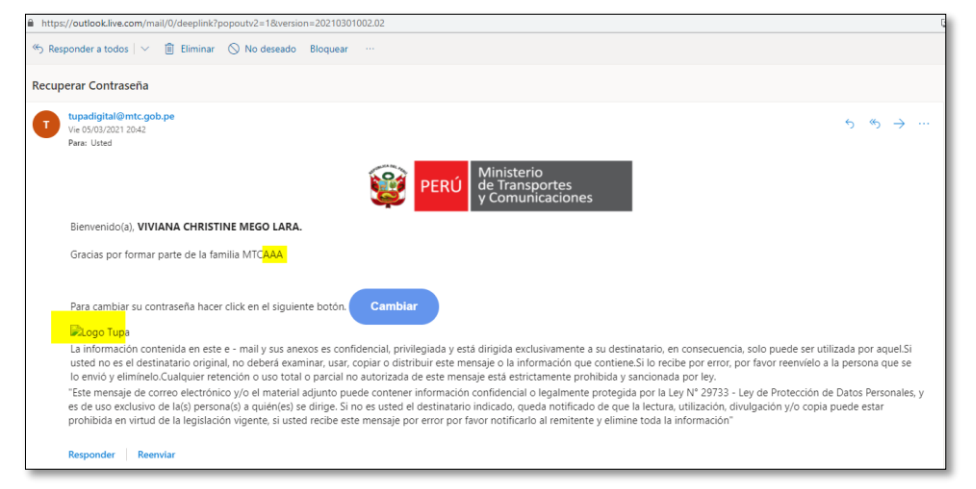

3.- Nos redireccionará a una nueva ventana, donde nos solicitará ingresar y confirmar la nueva contraseña, luego presionaremos el botón <u>Cambiar</u>.

|          | Cambiar contraseña                      |  |
|----------|-----------------------------------------|--|
| Nueva co | ntraseña (*)                            |  |
| •••••    |                                         |  |
| Confirma | r nueva contraseña (*)                  |  |
| •••••    |                                         |  |
|          | Cambiar Cancelar                        |  |
|          | Se cambió tu contraseña, inicie sesión. |  |
|          | Ingresar                                |  |

Al realiza el cambio de clave y presionar el botón <u>Ingresar</u>, nos redireccionará a la página del TUPA Digital <u>https://tupadigital.mtc.gob.pe/app/login.html</u>

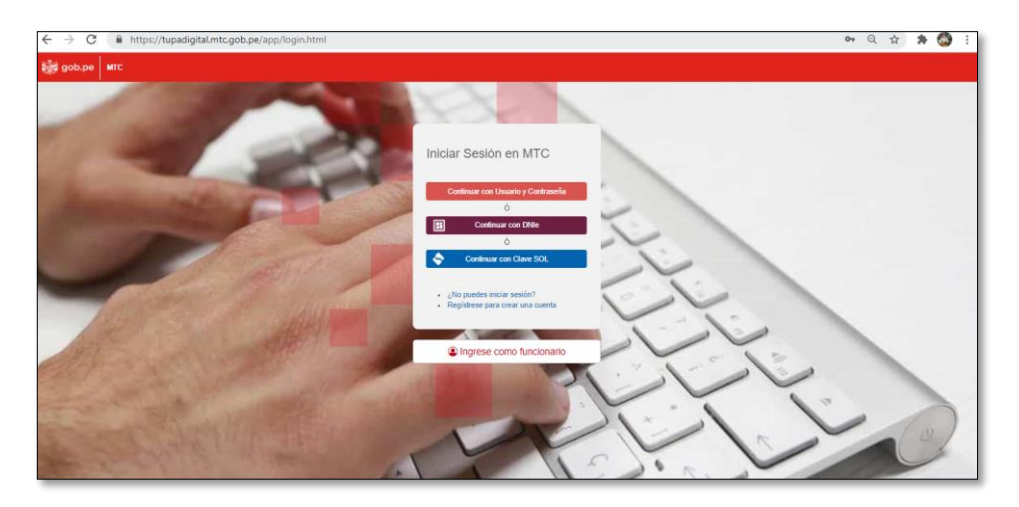